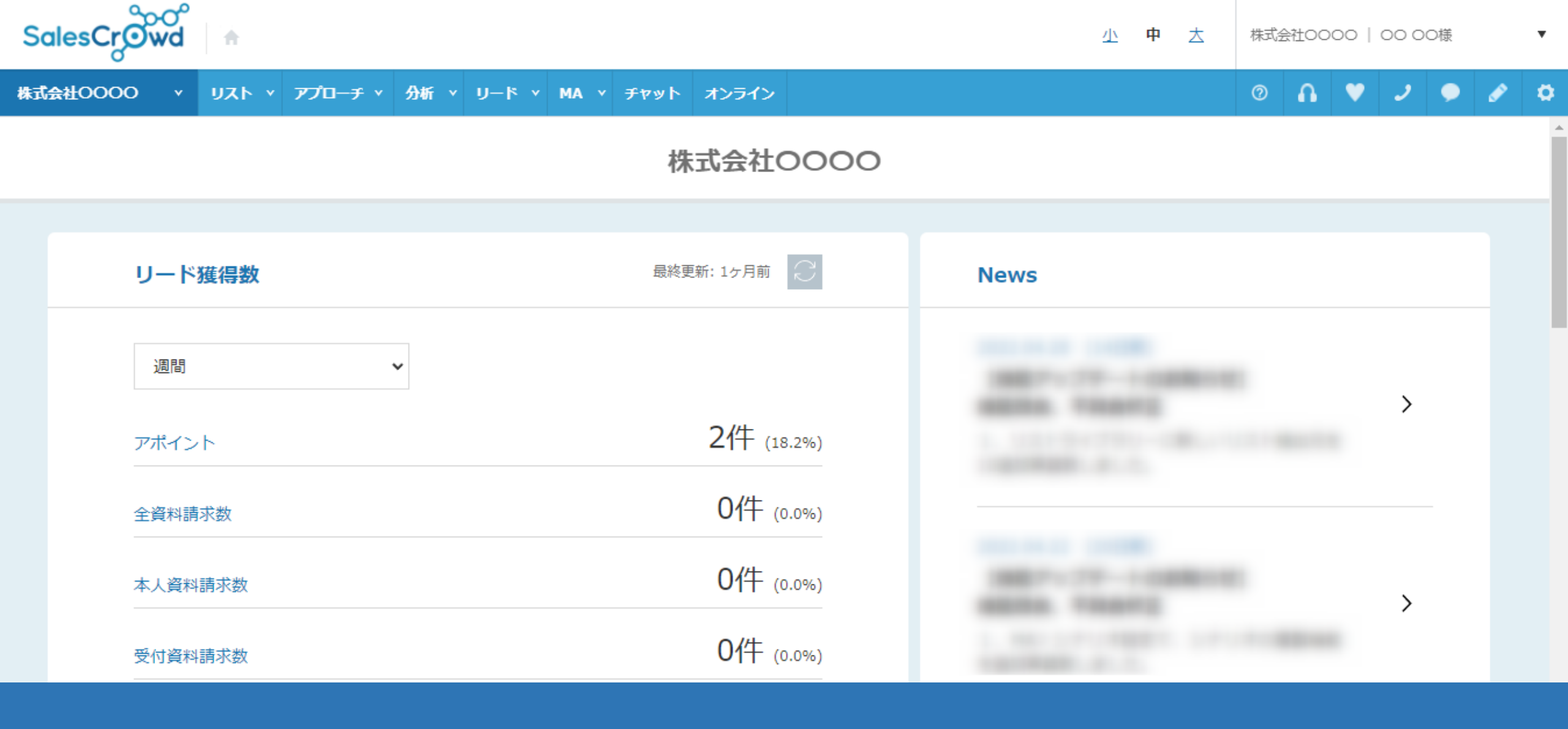

# ~メールDMを送信した後、各画面で配信状況を確認する方法~

最終更新日:2022年11月22日

## 1. アプローチ画面の「タブ」

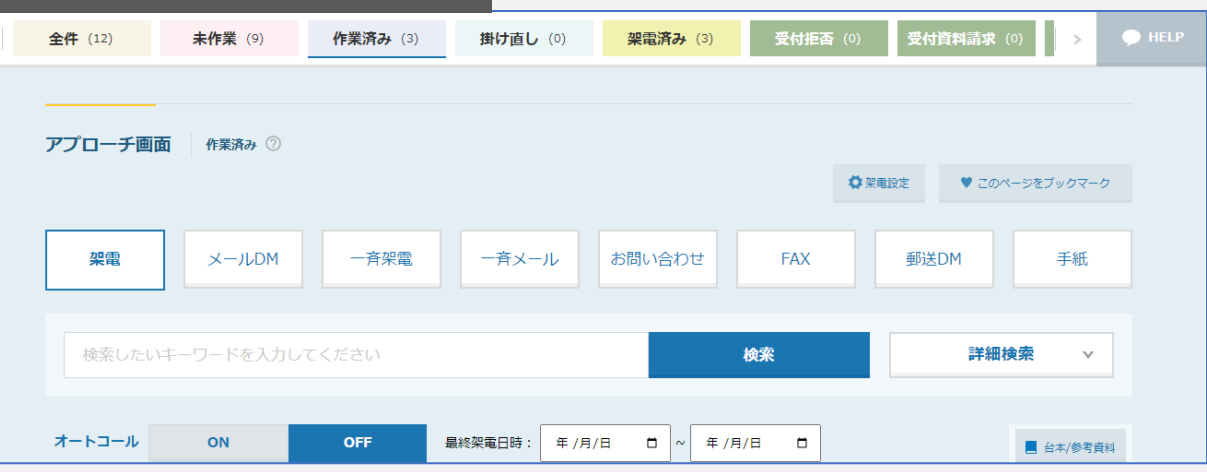

## 2. 企業詳細画面の履歴

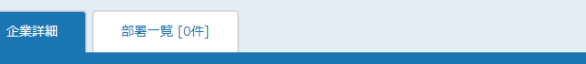

| 式会社サンプル | ∠B 企画営業部  |            |        | カレ | シダーを表示する | 5 📕 台本/参考資料 | । 🗄 २२७२२     |
|---------|-----------|------------|--------|----|----------|-------------|---------------|
|         |           | 非通知モード:OFF |        |    |          |             | 表示件数 100 🖌    |
| ン 発信    | ■ 切断      | 保留         | 全件 (1) | 掛け | ·直し (0)  | 受付拒否 (0)    | 受付資料請求<br>(0) |
| 受付拒否    | 受付資料請求    | 本人不在       | 日付 🛟   |    | 結果 🛟     | 活動概要 🛟      | ሀスト名 💲        |
| 本人拒否    | 本人資料請求    | アポイント      |        |    | 配信済み     |             | サンプルアプローチリン   |
| その他     | 時期改め      | 一斉発信済      | 詳細     |    |          |             | サンプルアプローチリン   |
| 不通      | 追加したアプローチ | 利用不可       | 中止     |    |          |             | サンプルアプローチリン   |

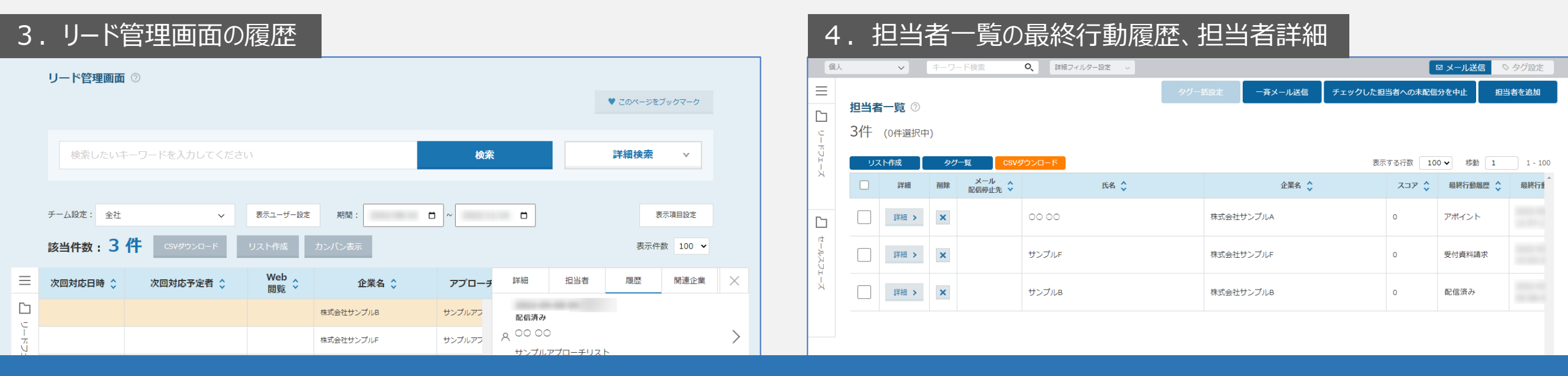

メールDMを送信した後、各画面で配信状況を確認する方法についてご案内いたします。

メールDMを送信した後は、様々な画面から配信状況を確認することができます。 上記各画面から、配信状況を確認することができます。 <前へ | 次へ >

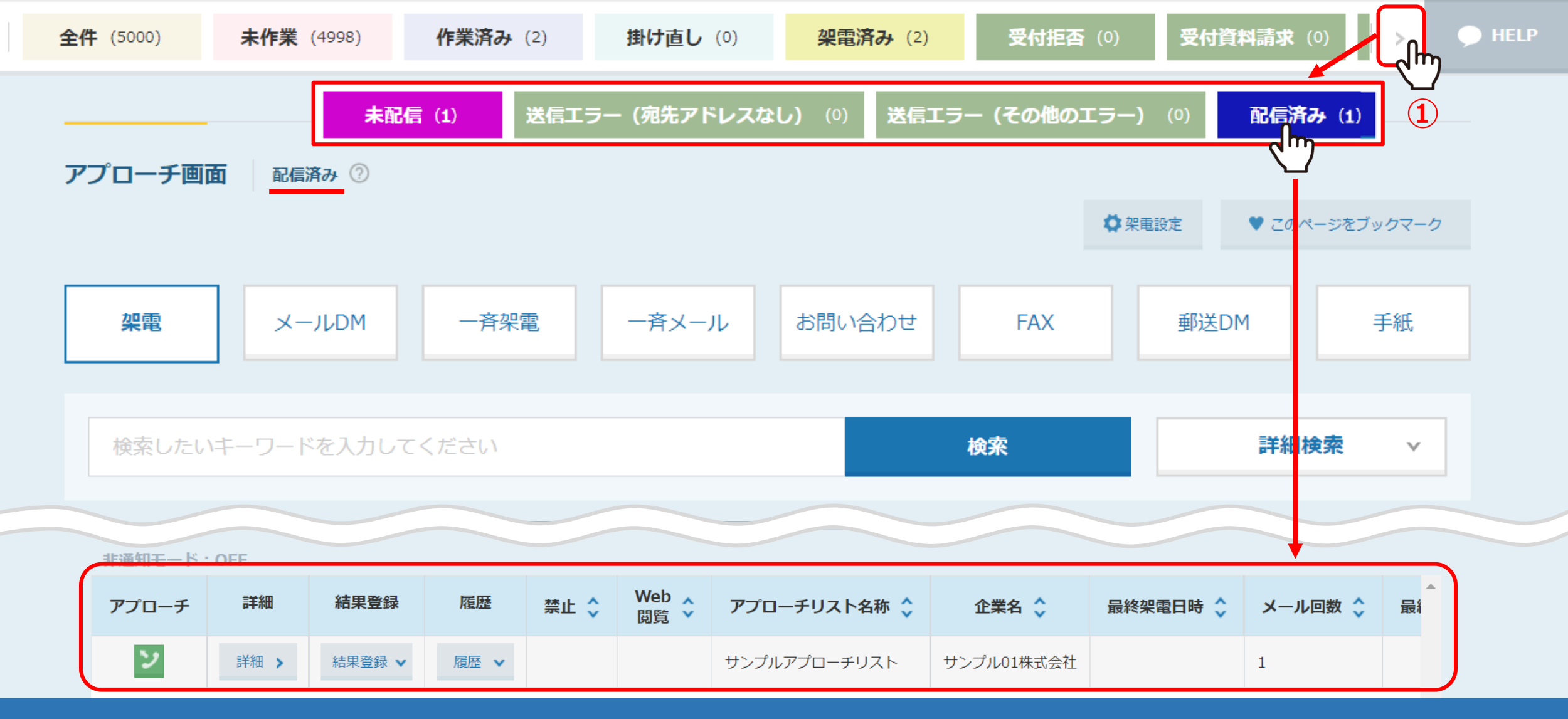

1. アプローチ画面の「タブ」から確認する

①アプローチ画面で、「未配信」、「送信エラー」、「配信済み」タブをクリックすると、メールの送信状況を確認できます。

※アプローチ画面は、上部メニュー アプローチ> アプローチリスト一覧 から、アプローチリストを選択し、アプローチを実行して開きます。

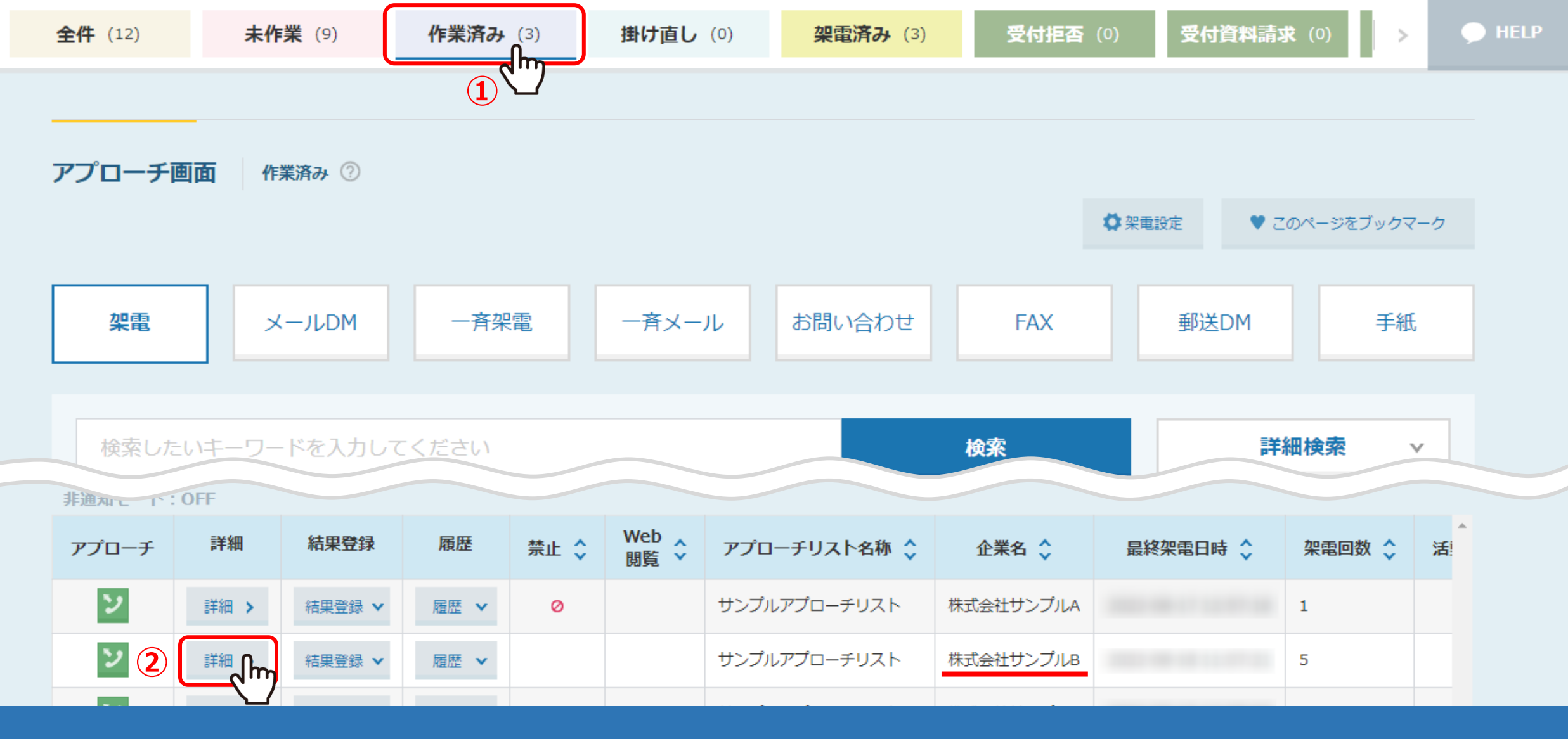

#### 2. 企業詳細画面の履歴から確認する

①アプローチ画面を開くと「未作業」タブが表示されていますので、「作業済み」または「全件」タブに切り替えます。 ②確認したい企業の「詳細」をクリックします。

| 株式             | 会社サンプルE         | 3 企画営業部 |             |   |        | カレ | ンダーを表示する | □ 台本/参考資   | 🛚 🖽 হ্বেয়ুহা |
|----------------|-----------------|---------|-------------|---|--------|----|----------|------------|---------------|
|                |                 |         |             |   |        |    |          | 表示件数 100 🖌 |               |
|                | ン 発信            | ■ 切断    | 保留          | < | 全件 (1) | 掛け | 直し (0)   | 受付拒否 (0)   | 受付資料請求<br>(0) |
| 送信時間           |                 |         |             | 3 | 日付 🗘   |    | 結果 🛟     | 活動概要 🛟     | リスト名 💲 💧      |
| テンプレート         | サンプル            |         |             | : |        |    | 配信済み     |            | サンプルアプローチリン   |
| 送信者名(差出<br>人名) | ○○○○株式会社        |         | <b>4</b>    |   | iii    |    |          |            | サンプルアプローチリン   |
| 送信者アドレス        | dummy@.jp       |         |             | - |        |    |          |            |               |
| 件名             | 【MA機能活用事例】      |         |             | ÷ |        |    |          |            | サンプルアプローチリン   |
| 添付ファイル         |                 |         |             | ÷ |        |    |          |            | サンプルアプローチリン   |
| 本文             | 株式会社0000<br>00様 |         | 1 Alexandre |   |        |    |          |            | サンプルアプローチリン   |

企業の詳細画面が開きますので、送信日時や結果を確認することができます。

③また、「メニュー」から詳細をクリックして送信内容を確認することもできます。

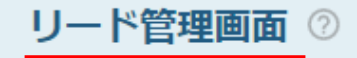

♥ このページをブックマーク

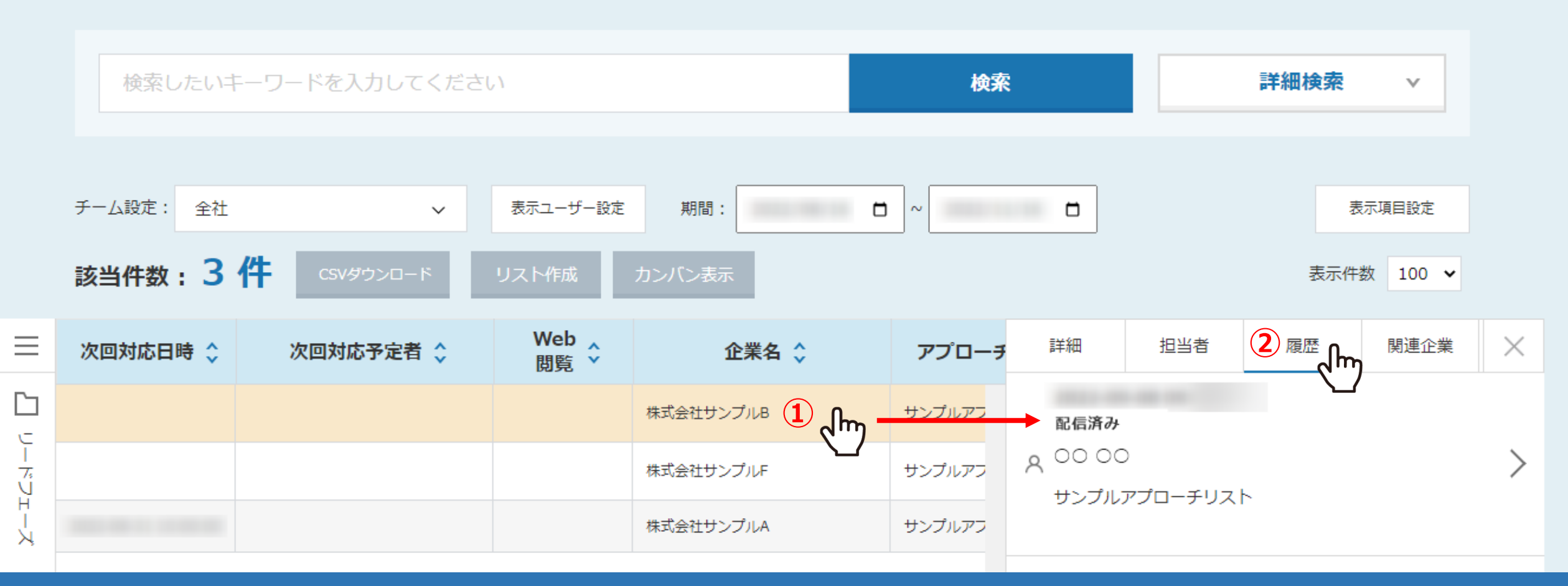

#### 3. リード管理画面の履歴から確認する

①リード管理画面で、確認したい企業の列をクリックすると、詳細が右側に表示されます。
 ②「履歴」タブをクリックして、送信日時や結果一覧を確認します。
 ※リード管理画面は、上部メニュー リード> 一覧 をクリックして開きます。

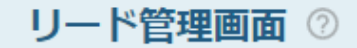

♥ このページをブックマーク

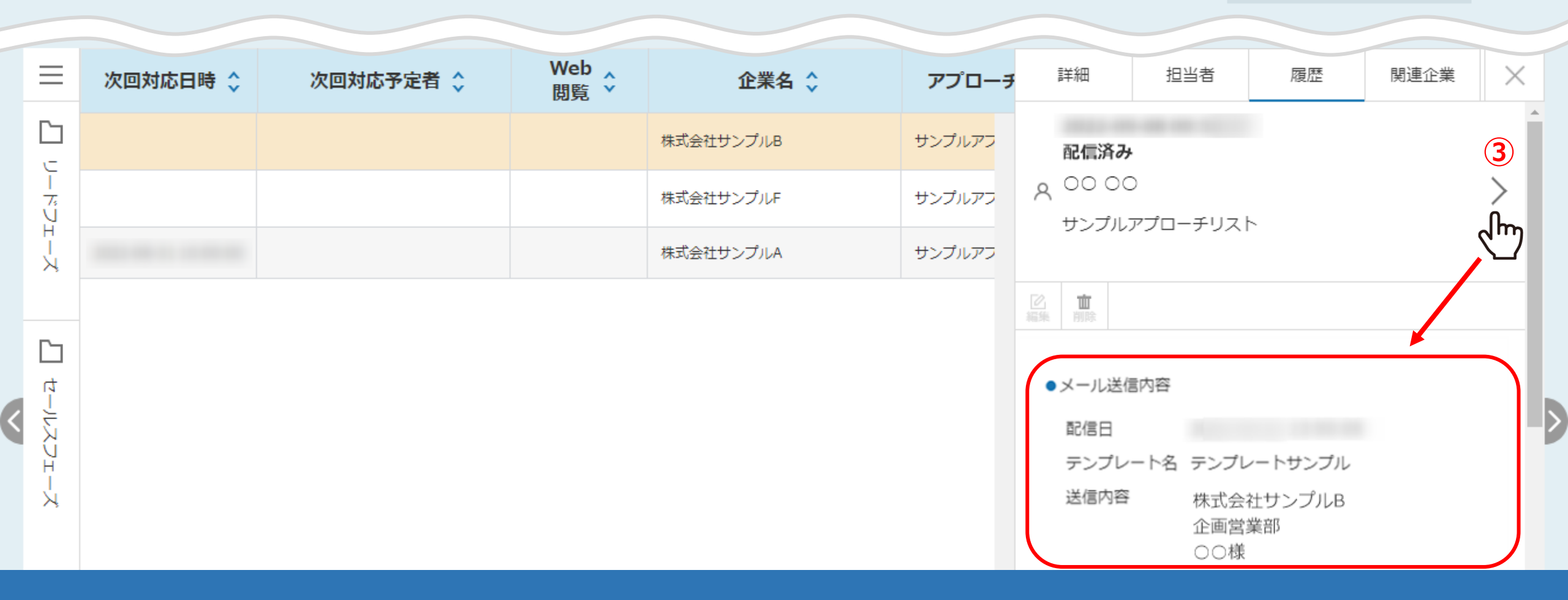

【補足】

③送信日時や結果一覧で詳細を確認したい場合は、 「>」をクリックすると、送信したメール内容など確認することができます。

| I   | ■人 v キーワード検索 Q 詳細フィルター設定 v |        |         | ◎ メール送             | 信 ○ タグ設定 |
|-----|----------------------------|--------|---------|--------------------|----------|
| =   |                            | タグー括設定 | 一斉メール送信 | チェックした担当者への未配信分を中止 | 担当者を追加   |
| ſ'n | 担当者一覧 ②                    |        |         |                    |          |
| ç   | 3件 (0件選択中)                 |        |         |                    |          |

| ードフェーン     |          | (    |         |                  |       |                           |            |          |      |
|------------|----------|------|---------|------------------|-------|---------------------------|------------|----------|------|
|            | リスト作成 タグ |      | 一覧 CSV约 | プウンロード           | 表示    | 表示する行数 100 🗸 移動 1 1 - 100 |            |          |      |
| ×          |          | 詳細   | 削除      | メール 🔨<br>配信停止先 💙 | 氏名 🛟  | 企業名 🛟                     | דבג 🗘      | 最終行動履歴 🛟 | 最終行重 |
| 2 セールスフェーズ |          | 詳細 > | ×       |                  | 00 00 | 株式会社サンプルA                 | 0          | アポイント    |      |
|            |          | 詳細 > | ×       |                  | サンプルF | 株式会社サンプルF                 | 0          | 受付資料請求   |      |
|            |          | 詳細 > | ×       |                  | サンブルB | 株式会社サンプルB                 | 0 <b>1</b> | 配信済み     |      |

4. 担当者一覧の最終行動履歴から確認する

①最終行動履歴項目で送信日時や結果を確認することができます。

※担当者一覧画面は、上部メニュー MA> 担当者一覧 をクリックして開きます。

| 個                 | ٨.         | ~             | キーワ | ード検索         | Q           | 詳細フィルター設定 🗸        |            |         | ◎ メール送信              | ■  ○  夕 グ 設 定 |
|-------------------|------------|---------------|-----|--------------|-------------|--------------------|------------|---------|----------------------|---------------|
| ≡                 |            |               |     |              |             |                    | タグー括設定     | 一斉メール送住 | 言 チェックした担当者への未配信分を中止 | 担当者を追加        |
|                   | 担当者        | <b>首一</b> 覧 ② |     |              |             |                    |            |         |                      |               |
|                   | 3件         | 3件 (0件選択中)    |     |              | < 担当者─賢     | 寛に戻る               |            |         |                      |               |
| <sup>ッ</sup> フェース | リスト作成 タグー覧 |               |     |              | 9           | サンブルB              | ステータス      |         |                      |               |
| 0                 |            | 詳細            | 削除  | メール<br>配信停止先 |             |                    |            |         |                      |               |
|                   |            | 詳細 >          | ×   |              | アプロー<br>サンプ | チリスト名<br>ルアプローチリスト | 部署 役職 電話番号 | L.      | ■ ◆ 架電設定             |               |
|                   |            | 詳細 >          | ×   |              | 顧客          | 詳細                 |            | (       | 担当者 履歴・アクション         | ^             |
| н<br>Ч            |            |               |     |              | 氏名          | サンプルB              |            |         | メモ追加 結果登録 メール送信 シナリオ |               |
| * *               | (2)        | Im            | *   |              | 氏名刀<br>企業名  | ァ<br>株式会社サンプルE     | В          | 3       | メモを入力                | 投稿            |
|                   |            |               |     |              | 部署名         |                    |            |         |                      |               |
|                   |            |               |     |              | 部署名         | <i>ከ</i> ታ         |            | 1       | ▶ 配信済み - ▲ ○○ ○○     | ~             |
|                   |            |               |     |              | 役職          |                    |            |         |                      |               |
|                   |            |               |     |              | 性別          |                    |            |         |                      |               |
|                   |            |               |     |              | 電話番         | <b>号</b>           |            |         | 企業 房田                |               |
|                   |            |               |     |              | メール         | アドレス               |            |         |                      | ^             |

②確認したい担当者の「詳細」をクリックします。

③担当者詳細画面の担当者履歴・アクションで、詳細を確認することができます。